# **UCCONNECTICUT**

# Office of Budget and Planning

Budget Construction Training March 2021

## Agenda

• Discuss Budget Construction (BC):

- Objectives, terminology and assumptions
- Schedule and deadlines
- Expectations for submissions
- Walk through BC
- Review FAQ

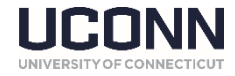

## **Objectives of BC**

Allows each Unit to strategically plan for financial activity for the following fiscal year Provides University leadership with a picture of anticipated activity for each Unit, which ultimately formulates the overall University Operating Budget

Ensures that Units are in agreement with anticipated transfers and aligns the budgets properly

Automates the way Units load budgets into the next fiscal year within KFS

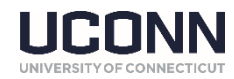

## Terminology

<u>University Supported Permanent Funds</u> – Loaded into your account on July 1<sup>st</sup> in object codes 4100 (FY Permanent Budget) and 4101 (FY Fringe Rate Adjusted Perm Budget).

<u>Permanent Transfers</u> – Transfers that will impact your current fiscal year available balances as well as your University Supported Permanent Funds for the following fiscal year.

<u>Permanent Funding</u> – Combination of University Supported Permanent Funds and permanent transfers in and out of accounts.

<u>One-Time Transfers</u> – Transfers that will impact your current fiscal year available balances but will not impact your University Supported Permanent Funds for the following fiscal year.

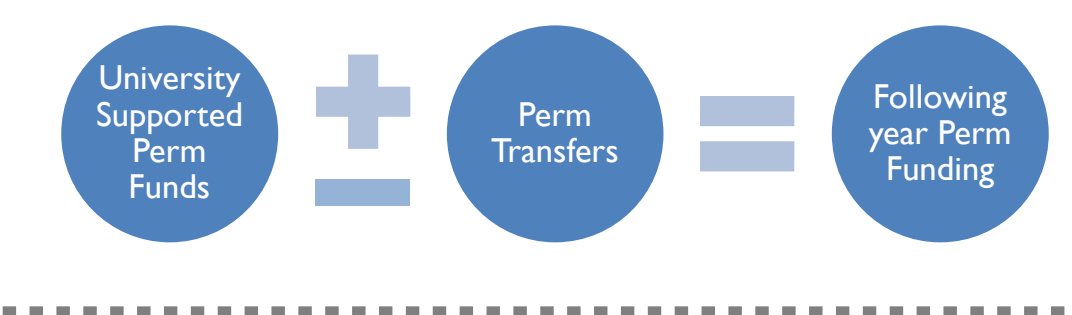

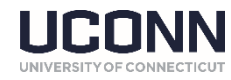

## Assumptions

#### **Budgeting Fringe Benefits**

- FY21 Fringe Rates have been established by the Office of Budget and Planning, and updated fringe amounts will be automatically calculated in BC in the Expenditure tab based on requested salaries.
- For 2-Ledger accounts, the perm funding for any fringe increase will be loaded into BC in object code 4101 before BC opens.

#### **Budgeting Collective Bargaining Increases (CBIs)**

• In the absence of a Collective Bargaining Agreement, no CBIs should be budgeted.

Information is also available at <u>https://budget.uconn.edu/fringe-benefit-rates/</u>

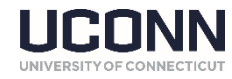

## Schedule and Deadlines

| Dec 2020                                                                                                    | Jan 2021                                                                                                    | Feb 2021                                                      | March 2021                                                 |
|----------------------------------------------------------------------------------------------------|----------------------------------------------------------------------------------------------------|---------------------------------------------------------------|------------------------------------------------------------|
| • <b>Dec 31</b> <sup>st</sup> : Deadline for<br>Perm TFs                                                                                                    |                                                                                                    | • Feb 12 <sup>th</sup> : Position<br>data pulled from<br>CORE | • March 8 <sup>th</sup> : BC opens                         |
|                                                                                                    |                                                                                                    |                                                               |                                                            |
| April 2021                                                                                                    | May 2021                                                                                                    | June 2021                                                     | July 202 I                                                 |
| <ul> <li>April 16<sup>th</sup>: Completed<br/>BC submissions due</li> <li>All month: Units and<br/>Office of Budget and<br/>Planning reconcile<br/>budgets</li> </ul> | <ul> <li>May 1<sup>st</sup>: BC closes</li> <li>Beginning – Mid<br/>May: Office of<br/>Budget and Planning<br/>prepares materials<br/>for University<br/>leadership</li> </ul> | • End of June: Board of<br>Trustees receives<br>budget        | • July 1 <sup>st</sup> : FY22 Budget<br>is loaded into KFS |

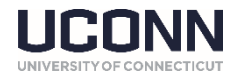

## **Expectations for Submissions**

- □ Final submission should be submitted by Lead BC Processor
- Total 2-Ledger permanent funding per Unit funding must equal control total, even if funding is moved between accounts
- All accounts must be projected to end with a balance greater than or equal to \$0
- Accounts need to include a beginning of year projected fund balance
- Transfer reconciliation needs to be completed and tie to Budget Construction. Each Unit must work with outside Units sending/receiving funds to ensure offsets are reflected in submissions. Descriptions and amounts must match
- Transfers within Units must net to zero
- □ All 2PLGs should be deleted
- □ Submissions should include explanations for any significant variances in expenses/revenues from the prior year
- □ General expenses can be budgeted in Budget Only summary object codes that are available (e.g. SUP1 Supplies Pool, TRV1 Travel Pool, etc.)

Budget Submission Checklist is also available at https://budget.uconn.edu/operating-budget/about-budget-construction/lets-get-started/

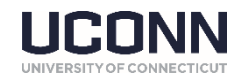

## Navigating the BC Module

- Account Search options
- BC Document Basics
  - Revenue
  - Expense
  - Projected Fund Balance
- Budgeting for Salaries
- Adding a "To Be Announced", or TBA, position
- Running a report

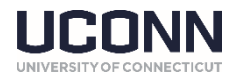

## FAQ: BC Background

#### Which types of accounts do I need to budget for during BC?

Units should budget for each of their OPTUI, OPOTF, OPAUX, RFNDO and RFNDA accounts.

How was my 2-Ledger permanent funding calculated?

The amount of funding in object code 4100 is the permanent funding received during the prior fiscal year (FY18) plus or minus permanent transfers. The amount of funding in object code 4101 is the additional permanent funding needed to cover the change in fringe rate for the employees that are billed to a given account. 4100 and 4101 amounts will be pre-populated when BC opens by the Office of Budget and Planning.

#### If I have a question while I am completing BC, what should I do?

Questions can always be directed to your assigned Budget Analyst. The following resources may also be helpful:

- 1. BC Homepage: <u>https://budget.uconn.edu/about-budget-construction/lets-get-started/</u>
- 2. BC Manual: <u>https://budget.uconn.edu/wp-content/uploads/sites/1441/2021/03/Budget-Construction-</u> <u>Training-Manual-FY22.pdf</u>

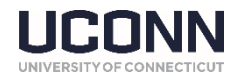

## **FAQ: Logistics**

I have not yet finalized transfer of funds agreements with other Units. Do I need to include these potential transfers in my budget and Transfer Reconciliation Form?

Including potential transfers in your budget does not finalize agreements. If you believe a transfer may happen, you and the other Unit should both include the transfer. However - please ensure that you do not include any transfers in your budget from/to an outside Unit that was not included in their submission as well. It is up to the two Units involved to determine if the potential transfer should be included. If the other Unit opposes including the transfer, you should exclude the transfer from your budget as well. This does not mean the transfer will not happen, it just means that it is not included in the initial forecasted budget. A Budget Adjustment can be submitted during the following fiscal year to budget for the transfer once it is agreed upon.

#### Do I need to add a prior year fund balance to each individual account?

No. You can input the aggregate projected prior year fund balance for all accounts on one account, but then you should leave all other accounts blank. Also keep in mind - you must enter a separate total for each sub-fund type.

• Ex: You can input the aggregate projected prior year fund balance for all OPOTF accounts in one OPOTF account, and then input the aggregate projected prior year fund balance for all OPAUX accounts in one OPAUX account.

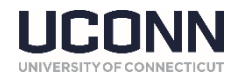

## **FAQ: Budgeting Specifics**

#### What is a 2PLG and why am I seeing this object code in my expenditures?

If you make an adjustment to your budget for a salary, the system will offset that adjustment by adding a new "2PLG – Temporary BC Salary Offset" line to the Expenditure tab.

If multiple salaries are adjusted, the total adjusted amount will accumulate and display the impact of all changes on the one 2PLG funding line, including the impact to fringe benefit amounts. This provides users with the ability to track the total changes made, thus limiting the risk of making significant data entries. Once you have reviewed the 2PLG amount and confirmed the impact of your changes, you should select "delete" on the 2PLG line to remove this funding line.

#### How do I add a Fringe Benefit expenditure for a new position I am adding?

You do not need to. Budget Construction will automatically calculate the appropriate fringe benefit amount based on the object code that you added. Fringe benefits will also automatically be calculated for other Personal Service expenses, such as a cell-phone stipend or a longevity benefit.

I have been told I should no longer budget my expenses in object code 6000 – General Expenses. Where can I find the Budget Only object codes that roll up expenses by type?

These budget only object codes, such as SUP1 – Supplies Pool or TRV1 – Travel Pool, can be found at the following link: <u>http://media.budget.uconn.edu/2017/02/FY18-General-Expense-Object-Code-Levels.pdf</u> and Appendix C.

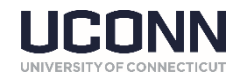

## FAQ: Troubleshooting

## Budget Construction is not allowing me to enter a new object code expenditure, even though it is not already visible on the screen. Why is this?

If there is a funding line that does not have an amount in the Base Budget column but does have amounts in the Prior Year Actual Amount or the Current YTD Actual Amount columns, BC hides this funding line. To view these object codes, select the "Show Zero Requested" button.

## When I type in my account number in the Budget Construction Selection screen, and select "load document", why do I only have "Read Only" access?

The BC document may be at a level above or below your access level. If so, you may need to "pull up" the access to your level, or have the BC Processor for the given Unit "push down" the BC document to your level. For help, contact your Budget Analyst or refer to the BC Manual.

#### Why do I keep getting locked out of my account, and how do I prevent this from happening?

The most common reason users are locked out of an account in BC is from exiting a BC document incorrectly. To exit any page in BC, select the "close" button at the bottom of the screen, rather than closing the browser screen or using the "Back" button. All accounts are automatically unlocked overnight. If you need to access the account immediately, you may ask your Budget Analyst to unlock the account.

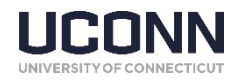

This concludes the Budget Construction training. Please contact your assigned budget analyst if you have any additional questions.

Thank you!

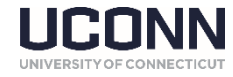

## Appendix A

Correct Transfer object codes should be used during Budget Construction

| 2-Ledger - Permanent                | Transfer In | Transfer Out |
|-------------------------------------|-------------|--------------|
| Within the Same School/College/Unit | 3206        | 3306         |
| Outside the School/College/Unit     | 3207        | 3307         |
| 2-Ledger - One-Time                 |             |              |
| Within the Same School/College/Unit | 3208        | 3308         |
| Outside the School/College/Unit     | 3209        | 3309         |
| Non 2-Ledger Accounts               |             |              |
| Within the Same School/College/Unit | 3200        | 3300         |
| Outside the School/College/Unit     | 3201        | 3301         |

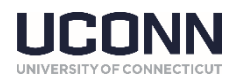

### Appendix B

#### **Sub-Fund Descriptions**

| Sub-<br>Fund | Sub-Fund Description                                                                                   | Ledger | Fund<br>Group | Restricted or<br>Unrestricted? | Allowable Transfers<br>To/From |
|--------------|----------------------------------------------------------------------------------------------------|--------|---------------|--------------------------------|--------------------------------|
| OPAUX        | Operating Fund – Auxiliary Enterprises                                                                 | 3      | CU            | Unrestricted                   | OPAUX; OPOTF; OPOTP            |
| OPOTF        | Operating Fund – Non-State/Tuition Fiscal<br>Accts                                                     | 4      | CU            | Unrestricted                   | OPOTF; OPAUX; OPOTP            |
| OPOTP        | Operating Fund – Non-State/Tuition Project<br>Accounts                                                 | 4      | CU            | Unrestricted                   | OPOTP; OPAUX;OPOTF             |
| OPTUI        | Operating Fund – State/Tuition Funded 2-<br>Ledger Accounts                                            | 2      | CU            | Unrestricted                   | ΟΡΤυΙ                          |
| UNRSF        | Unrestricted Sponsored Programs Fiscal<br>Account                                                      | 4,6    | CU            | Unrestricted                   | UNRSF; UNRSP                   |
| UNRSP        | Unrestricted Sponsored Programs Project<br>Accounts                                                    | 4,6    | CU            | Unrestricted                   | UNRSP; UNRSF                   |
| RSNSF        | Restricted Non-Sponsored Programs Fiscal<br>Accounts                                                   | 5,6    | CR            | Restricted                     | RSNSF; RSNSP                   |
| RSNSP        | Restricted Non-Sponsored Programs Project<br>Accounts                                                  | 5,6    | CR            | Restricted                     | RSNSP; RSNSF                   |
| RSTSP        | Restricted Sponsored Programs<br>(TF's in RSTSP should be only be done by<br>Sponsored Programs staff) | 5,6    | CR            | Restricted                     | RSTSP                          |
| RFNDA        | Restricted Foundation – Auxiliary                                                                      | 6      | CR            | Restricted                     | No Transfers                   |
| RFNDO        | Restricted Foundation – Operating                                                                      | 6      | CR            | Restricted                     | No Transfers                   |

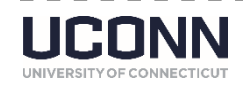

## Appendix C

**Budget Only Pooled Object Codes** 

| Pooled Object Code | Pooled Object Code Description           | Level Code |
|--------------------|------------------------------------------|------------|
| ANC1               | Animal Care Pool - Budget Only           | ANCR       |
| DUE1               | Dues And Memberships Pool - Budget Only  | DUES       |
| SUB1               | Subscriptions Pool - Budget Only         | SUBS       |
| FEE1               | Fees Pool - Budget Only                  | FEES       |
| INS1               | Insurance Pool - Budget Only             | INSR       |
| RNT1               | Rentals And Leases Pool - Budget Only    | RENT       |
| SER1               | Services Pool - Budget Only              | SERV       |
| SUP1               | Supplies Pool - Budget Only              | SUPP       |
| TEL1               | Telecommunications Pool - Budget Only    | TELE       |
| TRN1               | Transp/Motor Vehicles Pool-Budget Only   | TRNS       |
| EMP1               | Emp/Student Payments Pool-Budget Only    | EEPM       |
| OTH1               | Other Expenses Pool - Budget Only        | OTHX       |
| FNA1               | Financial Aid Pool - Budget Only         | FINA       |
| TRV1               | Travel Pool - Budget Only                | TRAV       |
| ENR1               | Energy/Utilities Pool - Budget Only      | ENER       |
| EQC1               | Equipment Pool - Capital - Budget Only   | EQCP       |
| EQN1               | Equipment Pool- Non-Capital -Budget Only | EQNC       |
| EQL1               | Equipment Pool - Library - Budget Only   | EQLB       |

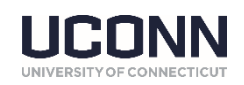

#### Appendix D

#### **Useful Links**

List and description of active object codes:

https://accountingoffice.uconn.edu/oversight-of-kfs-object-codes/

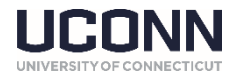